## **Books Delivery Service**

The Book Delivery Service is available to CU members who want to borrow the books from other faculty libraries. Requests can be made through the Library Catalog (OPAC) on Chulalinet's Book Delivery Request platform. Once requested, books are promptly delivered to the member's faculty library for easy pickup and return.

## **TERMS AND CONDITIONS:**

- The books status as "Library Use Only" are not available for borrowing.
- Please provide your valid e-mail. Notifications regarding the status of your request will be sent to you via e-mail.
- Pick up the book at your faculty library after receiving the response via e-mail.

## How to use Books Delivery service

- **1** Search for the book that you want to borrow from the OPAC.
- 2 Click on Chulalinet's Book Delivery Request to request the service.

| Author       Merrill, Ray M., author       Import         Title       Introduction to epidemiology / Ray H. Merrill         Imprint       Burlington, Massachusetts : Jones & Bartlett Learning, 2021         ©2021       Edition         Edition       Edition         Medicine Library       WA950 M571i 2021         Chulalinet's Book Delivery Request       Edit this record         Descript       xil, 348 pages : Illustrations ; 28 cm         Bibliog       Includes bibliographical references and index         Contents       Foundations of epidemiology Plastrigt developments in epidemiology Practical disease concepts in epidemiology Design strategies and stell         descriptive epidemiology Experimental studies in epidemiology Causality Field epidemiology Chronic disease epidemiology Chronic disease epidemiology Chronic disease epidemiology Chronic disease epidemiology Chronic disease epidemiology Chronic disease epidemiology Causality Field epidemiology Chronic disease epidemiology Chronic disease epidemiology Chronic disease epidemiology Causality Field epidemiology Chronic disease epidemiology Chronic disease epidemiology Causality Field epidemiology Chronic disease epidemiology Causality Field epidemiology Chronic disease epidemiology Causality Field epidemiology Chronic disease epidemiology Causality Field epidemiology Chronic disease epidemiology Causality Field epidemiology Chronic disease epidemiology Causality Field epidemiology Causality Field epidemiology Causality Field epidemiology Causality                                                                                                    |                                  | Start Over                                                                                                    | Save Records MARC Diplay Return to List Modify Sav<br>v epidemiology Search<br>Limit search to available items<br>pe "English" and 4251 results found. Sorted by relevance  <br>(Search History) v | cch Similar Records Another Search<br>date   title . |
|----------------------------------------------------------------------------------------------------|----------------------------------|----------------------------------------------------------------------------------------------------|----------------------------------------------------------------------------------------------------|------------------------------------------------------|
| LOCATION       CALL #       STATUS         Medicine Library       WA950 M571i 2021       CHECK SHELVES         Chulalinet's Book Delivery Request       CHECK SHELVES         Descript       xil, 348 pages : illustrations ; 28 cm         Bibliog.       Includes bibliographical references and index         Contents       Foundations of epidemiology Discriptive epidemiology Practical disease concepts in epidemiology Design strategies and stations in epidemiology Descriptive epidemiology Causality Field epidemiology Chronic disease epidemiology Concid disease epidemiology Causality Field epidemiology Chronic disease epidemiology Chronic disease epidemiol                                                                                                    |                                  | Author         Merrill, Ray M., author           Title         Introduction to epidemii           Imprint         Burlington, Massachusetts           ©2021         Edition           8th edition | ology / Ray M. Merrill<br>: Jones & Bartlett Learning, 2021                                                                                                    | Book jacket                                          |
| Medicine Library       WA950 M5/11 2021       CHECK SHELVES         Image: Chulalinet's Book Delivery Request       Fidit this record         Descript       xil, 348 pages : Illustrations ; 28 cm       Edit this record         Bibliog.       Includes bibliographical references and index       Edit this record         Contents       Foldemiology Historic developments in epidemiology Practical disease concepts in epidemiology Design strategies and strategies and |                                  | LOCATION                                                                                                    | CALL #                                                                                                    | STATUS                                               |
| methods in analytic epidemiology Experimental studies in epidemiology Causality Field epidemiology Chronic disease epidemiology<br>Subject Epidemiologic Methods<br>Epidemiology<br>ISBN 9781284170702 (paperback)                                                                                                    | Descript<br>Bibliog.<br>Contents | xii, 348 pages : illustrations ; 28 cm<br>Includes bibliographical references and index<br>Foundations of epidemiology Historic deve<br>descriptive epidemiology Descriptive epid                 | Chulalinet's Book Delivery Request                                                                                                    | Edit this record                                     |
| Epidemiology<br>ISBN 9781284170702 (paperback)                                                                                                    | Subject                          | methods in analytic epidemiology Experim<br>epidemiology<br>Epidemiologic Methods                                                                                                    | iental studies in epidemiology Causality Field ep                                                                                                    | pidemiology Chronic disease epidemiology             |
|                                                                                                    | ICDN                             | Epidemiology<br>9781284170702 (paperback)                                                                                                    |                                                                                                    |                                                      |

**3** Log in with your Username and Password to verify your identity.

|          | Chulalinet Book Delivery Service                                                                                                    |  |
|----------|----------------------------------------------------------------------------------------------------|--|
|          | เข้าสู่ระบบด้วย Username และ Password ของ สำนักบริหารเทคโนโลยีสารสนเทศ                                                                                                    |  |
|          | To tog in, use the Username and Password provided by the Office of information Technology.                                                                                                    |  |
|          | Send Send                                                                                                    |  |
| The scre | en will show the book information                                                                                                    |  |
|          |                                                                                                    |  |
|          | Book information                                                                                                    |  |
|          | Book information                                                                                                    |  |
|          | Book information<br>Title Introduction to epidemiology / Ray M. Merrill<br>Author Merrill, Ray M., author                                                                                                    |  |
|          | Book information<br>Title Introduction to epidemiology / Ray M. Merrill<br>Author Merrill, Ray M., author<br>Lending library Medicine Library If the book is available in one library,                                                                                                    |  |
|          | Book information<br>Title Introduction to epidemiology / Ray M. Merrill<br>Author Merrill, Ray M., author<br>Lending library Medicine Library<br>call# WA950 M571i 2021<br>Introduction to epidemiology / Ray M. Merrill<br>If the book is available in one library,<br>skip to step 5.                                                                                                    |  |
|          | Book information<br>Title Introduction to epidemiology / Ray M. Merrill<br>Author Merrill, Ray M., author<br>Lending library Medicine Library If the book is available in one library,<br>call# WA950 M571i 2021<br>URL of the book http://library.car.chula.ac.th/record=b2275639                                                                                                    |  |
|          | Book information<br>Title Introduction to epidemiology / Ray M. Merrill<br>Author Merrill, Ray M., author<br>Lending library Medicine Library If the book is available in one library,<br>call# WA950 M571i 2021<br>URL of the book http://library.car.chula.ac.th/record=b2275639                                                                                                    |  |
|          | Book information<br>Title Introduction to epidemiology / Ray M. Merrill<br>Author Merrill, Ray M., author<br>Lending library Medicine Library<br>call# WA950 M571i 2021<br>URL of the book http://library.car.chula.ac.th/record=b2275639<br>Book information                                                                                                    |  |
|          | Book information Title Introduction to epidemiology / Ray M. Merrill Author Merrill, Ray M., author Lending library Medicine Library for the book is available in one library, skip to step 5. URL of the book http://library.car.chula.ac.th/record=b2275639 Book information Title Corris epidemiology / David D. Celeptano. Movees Solo                                                                                                    |  |
|          | Book information<br>Title Introduction to epidemiology / Ray M. Merrill<br>Author Merrill, Ray M., author<br>Lending library Medicine Library for the book is available in one library,<br>call# WA950 M571i 2021<br>URL of the book http://library.car.chula.ac.th/record=b2275639<br>Book information<br>Title Gordis epidemiology / David D. Celentano, Moyses Szklo<br>Author Celentano, David D. author                                                                                                    |  |
|          | Book information         Title       Introduction to epidemiology / Ray M. Merrill         Author       Merrill, Ray M., author         Lending library       Medicine Library         call#       WA950 M571i 2021         URL of the book       http://library.car.chula.ac.th/record=b2275639         Book information       Title         Gordis epidemiology / David D. Celentano, Moyses Szklo         Author       Celentano, David D., author                                                                                                  |  |
|          | Book information         Title       Introduction to epidemiology / Ray M. Merrill         Author       Merrill, Ray M., author         Lending library       Medicine Library         call#       WA950 M5711 2021         URL of the book       http://library.car.chula.ac.th/record=b2275639         Book information       Title         Gordis epidemiology / David D. Celentano, Moyses Szklo         Author       Celentano, David D., author         Lending library       Please select lending library         Call#       W4055 6661a 2019 |  |

to borrow.

| 5 | Enter your  | e-mail and | phone  | number. | then   | click | on | Send      | button |
|---|-------------|------------|--------|---------|--------|-------|----|-----------|--------|
|   | 211001 3001 | e man and  | Pilono |         | 0.1011 | 00    |    | e e i i a | 000000 |

| Name                | SURADA SUWANNAPAK                 |   |  |
|---------------------|-----------------------------------|---|--|
| Faculty/Institution | College of Public Health Sciences |   |  |
| Membership Type     |                                   | _ |  |
| E-mail *            | xxxxx@gmail.com                   |   |  |
| Phone number *      | 089xxxxxx                         |   |  |
| Note                | optional                          | k |  |
|                     |                                   |   |  |
|                     |                                   |   |  |
|                     |                                   |   |  |
|                     |                                   |   |  |

**6** If the borrowing information is correct, click the Confirm button. Otherwise, click Cancel to abort the request.

## Chulalinet Book Delivery Service

|                     | Detail of your request                        |
|---------------------|-----------------------------------------------|
| Title               | Introduction to epidemiology / Ray M. Merrill |
| Author              | Merrill, Ray M., author                       |
| Call No.            | WA950 M571i 2021                              |
| Lending library     | Medicine Library                              |
| URL of the book     | Click here for more detail                    |
| Name                | SURADA SUWANNAPAK                             |
| Faculty/Institution | College of Public Health Sciences             |
| Membership Type     |                                               |
| E-mail              | xxxxxx@gmail.com                              |
| Phone number        | 089xxxxxxxx                                   |
| Note                |                                               |
|                     |                                               |
|                     | Cancel Confirm                                |

7 If your requested book is approved, you will receive a notification e-mail from the CU Book Delivery System informing you to pick up the book at you faculty library.